#### Go to https://my.tlu.edu/ics

#### Enter User name and Password and Login

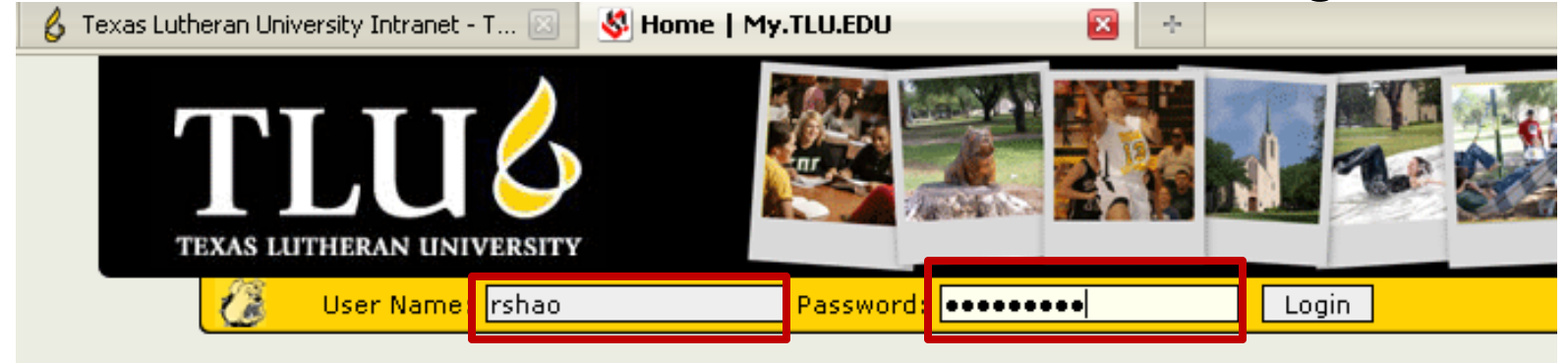

#### You are here: Home

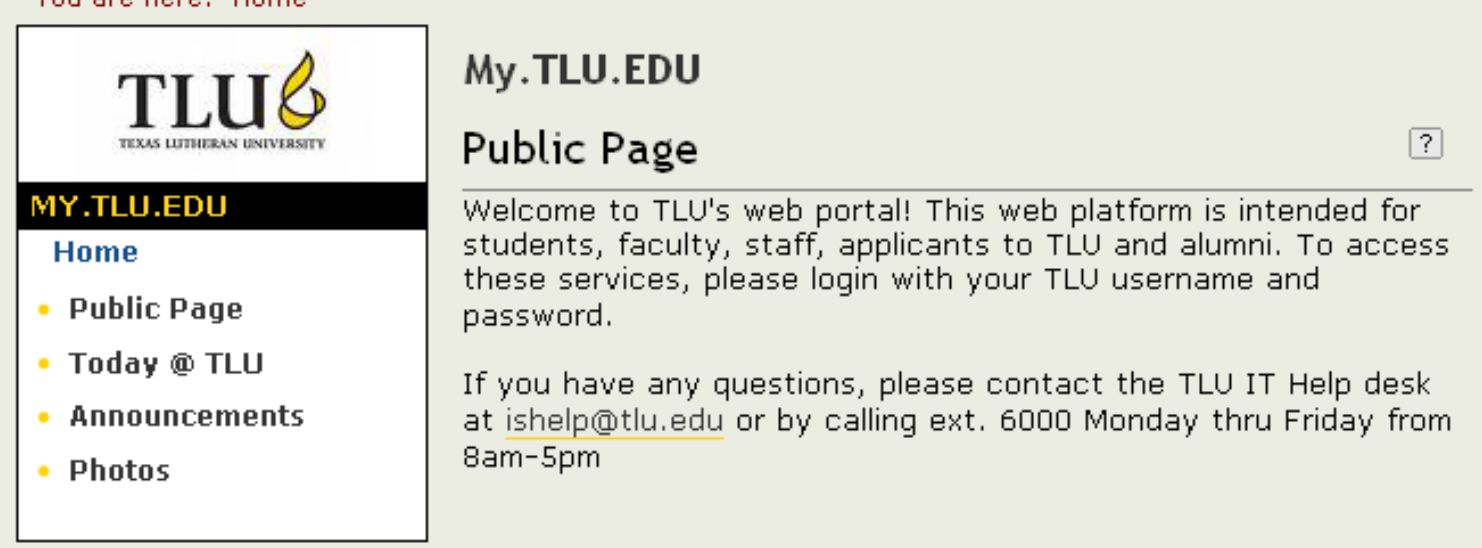

### Select Faculty tab

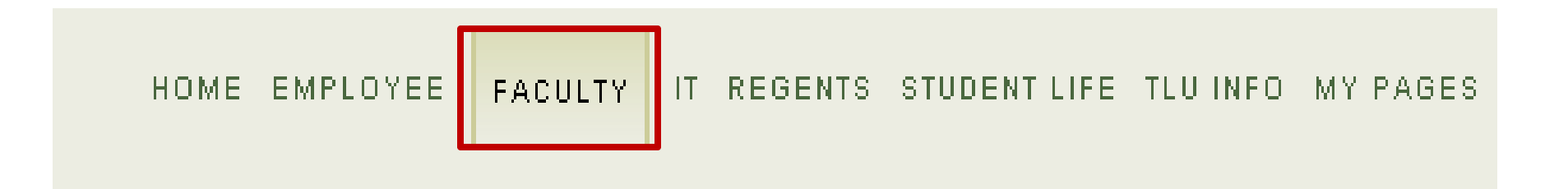

### Scroll down half the page to locate Faculty Course Control & your Course list

see my sample below.

| Faculty Course Control                |                         |                |  |  |  |  |
|---------------------------------------|-------------------------|----------------|--|--|--|--|
| Faculty Course Control > Default View |                         |                |  |  |  |  |
| Course List for Rodrick Martin Shao   |                         |                |  |  |  |  |
| <u>View Details</u>                   |                         |                |  |  |  |  |
| Course                                | Title                   | Go Directly To |  |  |  |  |
| BUSI 337 01                           | Principles of Marketing | Select Area 💌  |  |  |  |  |
| ISYS 133 02                           | Applications Software   | Select Area 💌  |  |  |  |  |

### Select Class List from the pull down menu

| Course      | Title                   | Go Directly To |
|-------------|-------------------------|----------------|
| BUSI 337 01 | Principles of Marketing | Select Area 🔽  |
| ISYS 133 02 | Applications Software   | Select Area    |
|             |                         | Course Details |
|             |                         | Class List     |
|             |                         | Grade Entry    |
|             |                         | Textbooks      |

## Click on Printer Friendly (link)

| HOME EMPLOYEE | FACULTY | IT REGENTS STUDENT LIFE TLU INFO MY PAGES |
|---------------|---------|-------------------------------------------|
|               |         | 📓 Edit page 🖶 <u>Printer Friendly</u>     |

## Click on Send to Printer (tab)

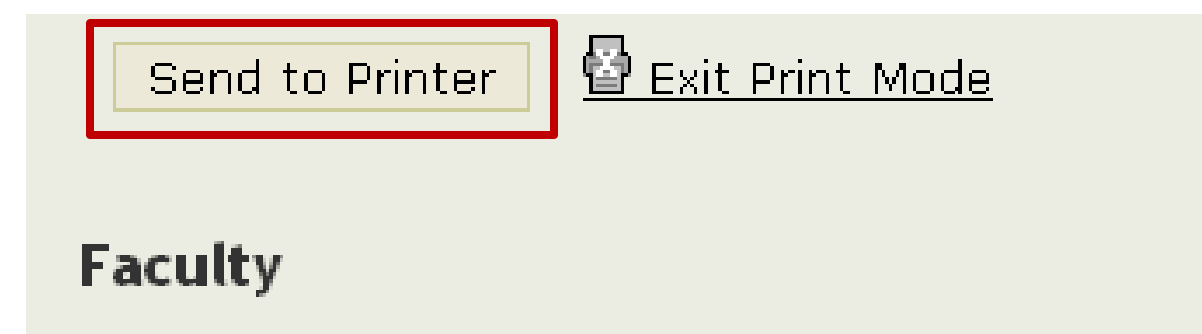

#### Faculty Course Control - Class List

# Select your **Printer Name & OK** to print a class roster

| Print                       |                                                 | ? 🔀                        |  |  |
|-----------------------------|-------------------------------------------------|----------------------------|--|--|
| Printer                     |                                                 |                            |  |  |
| Name:                       | VTLUprint1VLIBRARY-1STFL-LD050-COP V Properties |                            |  |  |
| Status:                     | Ready                                           | Ready                      |  |  |
| Type:                       | LANIER MP 5000/LD050 PCL 6                      | LANIER MP 5000/LD050 PCL 6 |  |  |
| Where:                      | Where: Library - 1st Floor - Common Area        |                            |  |  |
| Comment                     | COPIER/PRINTER                                  | Print to file              |  |  |
| Print range                 | ,                                               | Copies                     |  |  |
| 💽 All                       |                                                 | Number of copies: 1 😂      |  |  |
| O Pages                     | from: 1 to: 1                                   |                            |  |  |
| ⊖ Select                    | ion                                             |                            |  |  |
| Print Fram                  | 25                                              |                            |  |  |
| O As laid out on the screen |                                                 |                            |  |  |
| ○ The selected frame        |                                                 |                            |  |  |
| ⊖ Each I                    | irame separately                                | OK Cancel                  |  |  |

### Click on **Exit Print Mode** (link) to go back to the class list

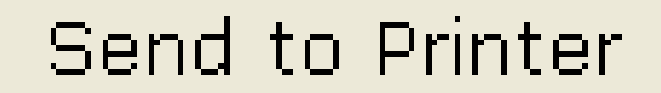

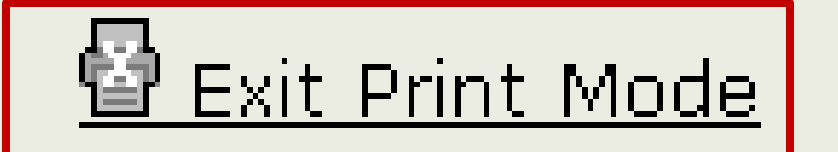